Once you're logged into Spotwalla, go to the Trip Manager found on the home page. Usually it's a panel on the lower left, or scroll a bit if you're on a phone or other device.

| හි Trips & Retrospectives |              |                | 53 |  |
|---------------------------|--------------|----------------|----|--|
| Name                      | Start Date   | End Date       |    |  |
| © 2024 Overview           | C 2024-01-01 | 2024-12-31     |    |  |
| @ VMR 2024                | ピ 2024-09-20 | ピ 2024-09-21   |    |  |
| @ Alaska!                 | ピ 2024-08-10 | ピ 2024-09-03   |    |  |
| © ТоН ҮТ/АК               | ピ 2024-08-12 | ピ 2024-08-13   |    |  |
| © Canadia Bun Burner 1500 | ピ 2024-08-10 | ピ 2024-08-11   |    |  |
|                           |              |                |    |  |
| ස්> Trip Manager 🖕        | @ R          | Retrospectives |    |  |

The next page will list all of your currently existing Trips. Select [Create Trip]

| 🐌 SpotWalla               |            |            |                     | ٤ ~ ( | <i>呼</i> Support | · •       |
|---------------------------|------------|------------|---------------------|-------|------------------|-----------|
| Home $\rightarrow$ Trips  |            |            |                     |       |                  |           |
| ာိ Trip Manager           |            |            |                     |       |                  |           |
|                           | Total F    | ages: 5    |                     |       |                  |           |
|                           | III 2      | 3 4 5 수 수  |                     |       |                  |           |
| + Create Trip             |            |            |                     |       |                  |           |
| Name                      | From       | То         | Timezone            |       | Profile          | Public?   |
| Ending in 2024 19         |            |            |                     |       |                  |           |
| 2024 Overview ~           | 2024-01-01 | 2024-12-31 | America/Los_Angeles |       | $\uparrow$       | $\otimes$ |
| VMR 2024 ~                | 2024-09-20 | 2024-09-21 | America/Los_Angeles |       | $\uparrow$       | $\otimes$ |
| Alaska! ~                 | 2024-08-10 | 2024-09-03 | America/Los_Angeles |       | $\uparrow$       | $\otimes$ |
| тон үт/ак ч               | 2024-08-12 | 2024-08-13 | America/Los_Angeles |       | $\uparrow$       | 0         |
| Canadia Bun Burner 1500 V | 2024-08-10 | 2024-08-11 | America/Los_Angeles |       | $\uparrow$       | $\otimes$ |
| Coffee Cup Gold Y         | 2024-07-27 | 2024-07-28 | America/Los_Angeles |       | $\uparrow$       | $\otimes$ |

This will bring you to the **Create Trip** form. There are four tabs or sections across the top, and we'll be changing items on 3 of them. **Don't worry if you miss a step here** - we can come back and tweak these items over and over again!

| 🎯 SpotWalla              | 1                     |                   |                  | ∠≶ Support ∨ |
|--------------------------|-----------------------|-------------------|------------------|--------------|
| Home $\rightarrow$ Trips | ightarrow Create Trip |                   |                  |              |
| රු Create T              | rip                   |                   |                  |              |
| Use the tabs bel         | ow to set the desi    | red trip options. |                  |              |
| Basics                   | 🔒 Security            | 2 Options         | 🗇 Track Overlays |              |
|                          |                       |                   |                  |              |

# 1 - Basics

Here's what the first sections, "Basics", looks like:

| ☐ Basics                                                                                         | Options D Track Overlays                                                                                                    |  |  |  |  |
|--------------------------------------------------------------------------------------------------|----------------------------------------------------------------------------------------------------|--|--|--|--|
| Name                                                                                             | Description                                                                                                    |  |  |  |  |
| VMR 2024 Demo                                                                                    | A demo trip for VMR 2024                                                                                                    |  |  |  |  |
| Required                                                                                         |                                                                                                    |  |  |  |  |
| Start Date         Start Time <u>             2024-09-0;</u> <u>             00:00</u>           | End Date End Time                                                                                                    |  |  |  |  |
| Timezone                                                                                         |                                                                                                    |  |  |  |  |
| Los_Angeles                                                                                      | $\sim$                                                                                                    |  |  |  |  |
| (i) Multiple Device Support<br>Trips can be configured to sho<br>location data and display a sin | ow locations from one or more devices. SpotWalla can either combine all the gle track or it can show each device in separate tracks. |  |  |  |  |
| Device Name Track Color Track Widt                                                               | h                                                                                                    |  |  |  |  |
| ✓ inReach 1                                                                                      | $\sim$                                                                                                    |  |  |  |  |
| Kerri 1                                                                                          | $\sim$                                                                                                    |  |  |  |  |

Fill out the Name and Description of your Trip. Strictly speaking, only the Name is required, but it's handy to add a Description.

Next up, fill in the Start Date/Time as well as the End Date/Time. Take care here, especially with the Time pop-up that appears, as there's 2 "gotchyas" - it uses 24-hour time ("military time") and you MUST click [Done] in order for the form to update. For example, if I wanted to change the End Time of this trip to 2:35pm, I would need to select 14 and then 35 from the dial (2 clicks) and then select [Done] at the bottom to update the time.

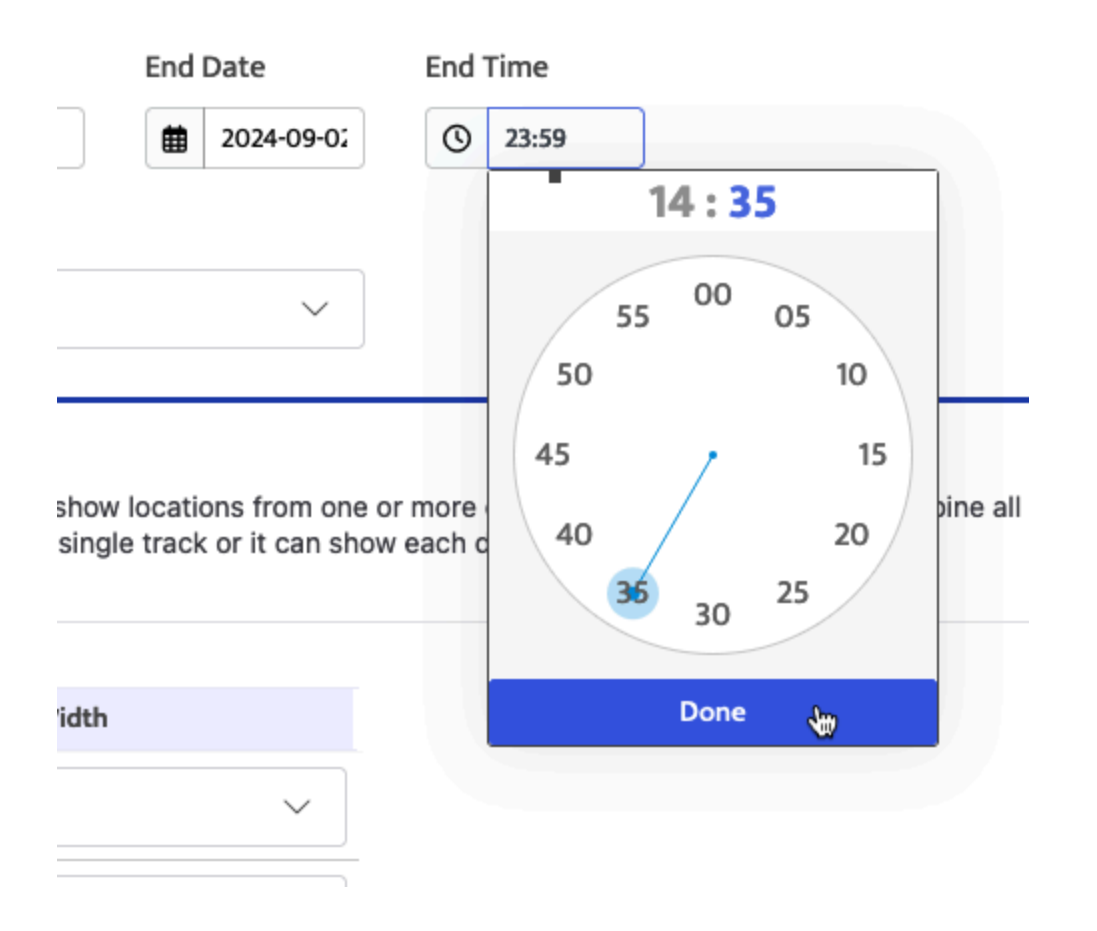

If you have multiple devices set up, make sure your device is selected. If you only have one device, you probably won't see this option, but if you do, make an appropriate selection; I run both the app on my phone as well as a dedicated satellite tracker (InReach) so I could color them differently, only select one or the other, but usually just select both devices.

You can also set your Trip's Time Zone. Enid, OK is in Central Time, so I'm using "Chicago"; ultimately it doesn't really matter, but keeping all your tracking and scoring in the timezone of the start or finish checkpoint, regardless of where you travel to, helps keep your record keeping easy. Set this to "Chicago" and don't worry.

#### 2 - Security

| රූ Create Tr       | ip                 |                    |                  |        |
|--------------------|--------------------|--------------------|------------------|--------|
| Use the tabs below | w to set the desir | ed trip options.   |                  |        |
| 🛆 Basics           | 🔒 Security         | Options            | 🗇 Track Overlays |        |
| Apply Active       | e Secure Zones     | ? ⑦                |                  |        |
| Hide the Tim       | ne? ⑦              |                    |                  |        |
| Display speed      | ed data? ⑦         |                    |                  |        |
| Is this trip p     | ublic? ⑦           |                    |                  |        |
| ✓ Allow viewer     | rs to download t   | the trip's locatio | n data? 🕐        |        |
| View Password      |                    |                    |                  |        |
| 🗹 View Pas         | sword              |                    |                  |        |
| Hide These Messa   | age Types          |                    |                  |        |
| Click here to      | available messa    | ge types           |                  | $\sim$ |
|                    |                    |                    |                  |        |
|                    |                    |                    |                  |        |
| ✓ Create           | ⊘ Cancel           |                    |                  |        |
|                    |                    |                    |                  |        |

On this tab, select "Display speed data?" and "Allow viewers to download the trip's location data?" This is to allow access for the magic tracking software the rally uses to keep tabs on us.

Note that I also have "Apply Active Secure Zones?" selected, but that's a default setting. It's an option that lets you not display pings within a certain distance of a location, say your job or home. Unless you're going to be stopping back home for a nap (which I don't recommend you do during a rally..) it's fine to leave this as whatever default it uses here.

## 3 - Options

| How Much History to Display?                                                        |   |
|-------------------------------------------------------------------------------------|---|
| <ul> <li>Show the last 7 days of history. ?</li> <li>Show all history. ?</li> </ul> |   |
| Density/Fill Percent                                                                |   |
| 100 - All                                                                           | ~ |

On the Options tab under **How Much History To Display?** select "Show All History" and a "Density/Fill Percent" of 100%.

# That's it! Now scroll down and smash that [ Screate] button!

#### Testing that it all works

Back on your device, send a Custom Message of OK. Open the URL for your newly created trip in a web browser. You should see the OK ping appear in the map.

(Note that you don't need to set up a Trip in order to send pings to Spotwalla, it's just a way to check you're all set up correctly.)

When running, I usually open the Trip on my phone's browser and occasionally refresh it, like at gas stops or while I'm peeing. I like to just get confirmation that everything is still working; this habit has saved a couple rides for me!